Contents lists available at ScienceDirect

## HardwareX

journal homepage: www.elsevier.com/locate/ohx

# Portable, low-cost, desktop microscope

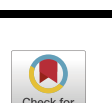

Vincent Salvadori<sup>a</sup>, Daniel Fäh<sup>a</sup>, Sarina Flühler<sup>a</sup>, Jan Wandeler<sup>b</sup>, Maria J. Jacome<sup>a</sup>, Adrian Koller<sup>b</sup>, Marcel Egli<sup>a</sup>, Simon L. Wuest<sup>a,\*</sup>

<sup>a</sup> Lucerne School of Engineering and Architecture, Institute of Medical Engineering, Space Biology Group, Hergiswil, Switzerland <sup>b</sup> Lucerne School of Engineering and Architecture, Institute of Mechanical Engineering and Energy Technology, Horw, Switzerland

#### ARTICLE INFO

Keywords: Microscope Raspberry Pi Camera Portable Low-cost

#### ABSTRACT

Light microscopes became essential tools in everyday lab work a long time ago. However, most commercial microscopes are costly, and they are often bulky and heavy. Therefore, microscopes are rarely seen in mobile applications or used by interested amateurs. Here, we present an affordable, portable single-lens microscope. It essentially uses a Raspberry Pi single-board computer, a camera, a touchscreen display, and an LED ring at its core. Apart from brightfield microscopy, contrast-enhancing methods by oblique, dark-field, and Rheinberg illumination are possible, as well. The microscope is ideal for applications that do not require high-end optical components. Due to its low cost and flexible use, it is also suitable for hands-on experiences of the fascinating world not visible by the human eye.

## 1. Specifications table

| Hardware name                                                                                                   | openµView (openMicroView)                                                                                                    |
|----------------------------------------------------------------------------------------------------|----------------------------------------------------------------------------------------------------|
| Subject area                                                                                                    | Biological sciences (e.g., microbiology and biochemistry)<br>Educational tools and open-source alternatives to existing infrastructure             |
| Hardware type<br>Closest commercial analog<br>Open-source license<br>Cost of hardware<br>Source file repository | General<br>Imaging tool<br>Transmitted-light microscope<br>Creative Commons BY 4.0 (CC BY 4.0)<br>247 USD<br>https://doi.org/10.17632/p4v2kfp3js.1 |

## 2. Hardware in context

Simple transmission-light microscopes were introduced in the 16<sup>th</sup> century [1]. Since then, they have continuously improved and have been responsible for countless scientific discoveries. A long time ago, light microscopes became essential tools for everyday lab work. Apart from their necessity in science and engineering, microscopes also open doors to the fascinating microscopic world not visible to the human eye. Most commercial microscopes are well manufactured, using expensive optical components. Furthermore,

\* Corresponding author. E-mail address: simon.wueest@hslu.ch (S.L. Wuest).

https://doi.org/10.1016/j.ohx.2024.e00593

Received 24 April 2024; Received in revised form 2 October 2024; Accepted 4 October 2024

Available online 9 October 2024

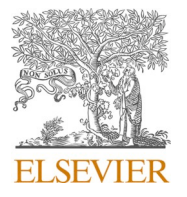

Hardware Article

<sup>2468-0672/© 2024</sup> The Authors. Published by Elsevier Ltd. This is an open access article under the CC BY license (http://creativecommons.org/licenses/by/4.0/).

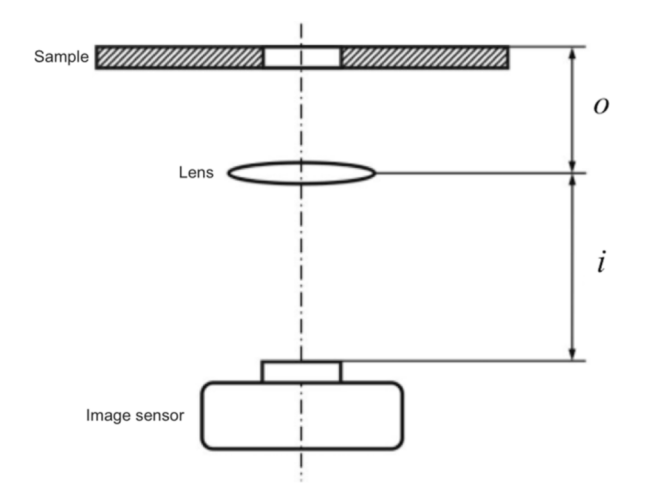

**Fig. 1.** Schematic of a single-lens microscope. The optical magnification *M* of the sample onto the image sensor is the ratio of the distance *i* between the image sensor and the lens to the distance *o* between the lens and the sample.

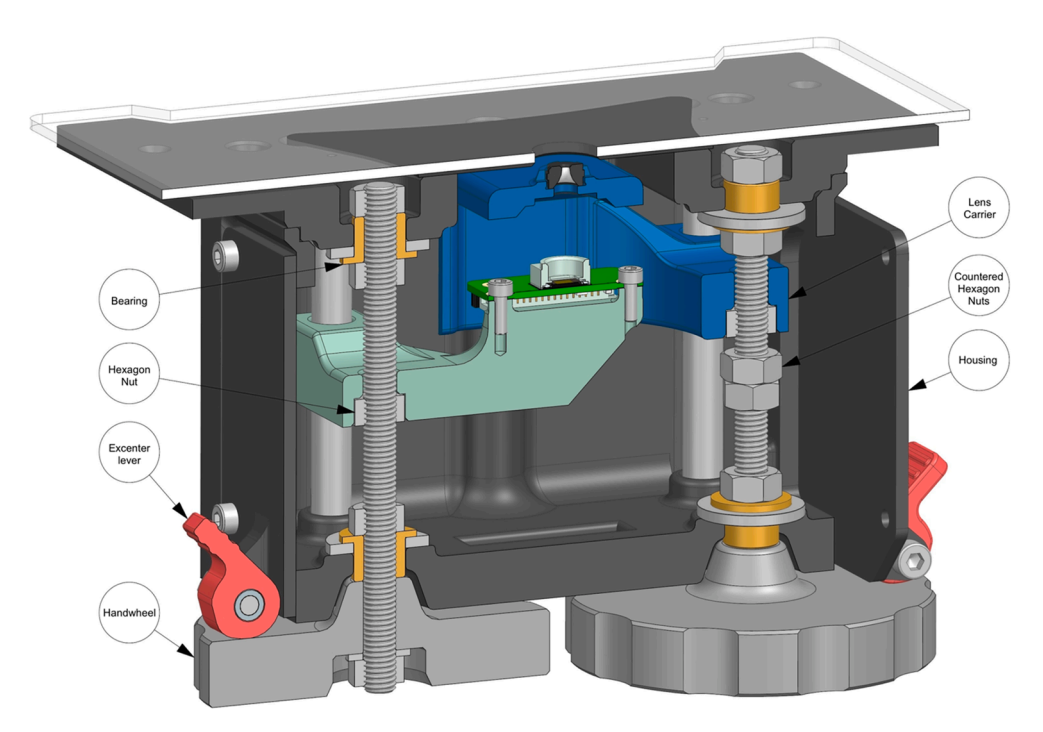

**Fig. 2.** Cutaway view of the central mechanism to adjust magnification and focus. The sample's image (positioned on the sample stage) is magnified by the lens into the camera. By turning two hand wheels, the user can linearly displace the lens and the camera, such that a focused image with the desired magnification is achieved.

standard lab microscopes are often bulky and heavy and are therefore not suitable for mobile uses. In the past few years, several opensource, low-cost microscopes were published [2] which make use of commercial off-the-shelf products, including smart phones [3], plastic building blocks [4] and Raspberry Pi cameras [5–7]. Here, we present a simple, portable, low-cost single-lens microscope. It uses a Raspberry Pi single-board computer, a Raspberry Pi camera, a touchscreen display, and an LED ring at its core. The microscope is useful for field work in which portable microscopes are needed, as well as any lab applications that do not require the quality of highend optical components. In addition, the low cost lowers the barriers to entry, making it useful for hands-on teaching and promoting curiosity about science.

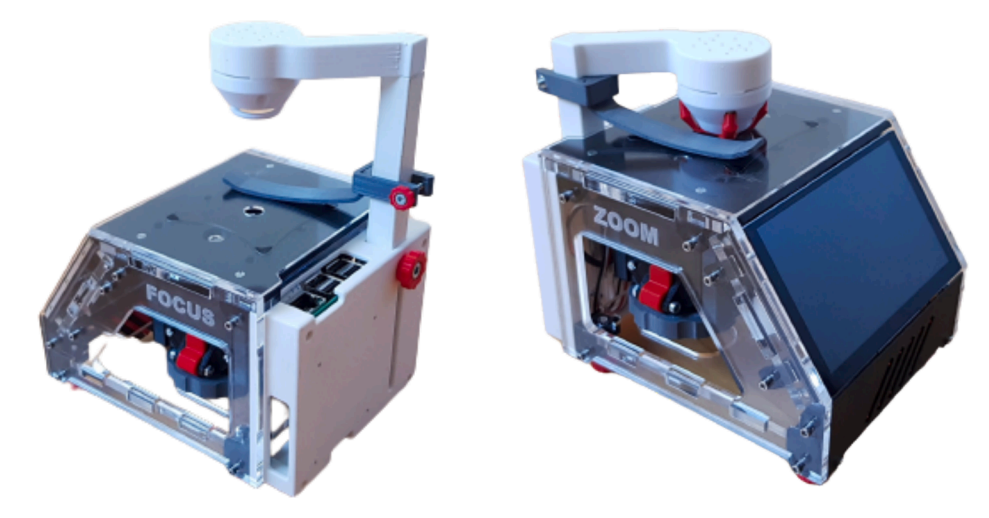

**Fig. 3.** LED ring for sample illumination is mounted on a retractable lever such that the height can be adjusted for optimal imaging (left). For storage and transportation (right), a cover cap can be snapped in front of the LEDs, and the lever can be fully retracted to cover the lens and to protect it from dirt and dust.

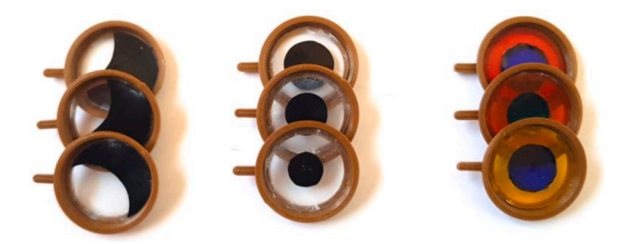

**Fig. 4.** Image contrast can be enhanced by placing apertures or colored foils in front of the LEDs. Left: Kreutz apertures for oblique illumination. Center: aperture for dark-field illumination. Right: colored foils for Rheinberg illumination.

#### 3. Hardware description

The presented single-lens microscope uses a Raspberry Pi camera as the image sensor and its lens to magnify the sample's image onto the sensor. The optical magnification M (x-fold) is the ratio of the distance i (mm) between the lens and the image sensor to the distance o (mm) between the object (in this case, the sample) and the lens (Fig. 1) [8]. The corresponding equation is:

$$M = \frac{i}{o}$$

To acquire a focused image, the following relationship must be respected:

$$\frac{1}{f} = \frac{1}{o} + \frac{1}{i}$$

where f (mm) is the focus length of the lens, which is 3.04 mm according to the camera's data sheet.

The lens and the image sensor are both mounted on movable stages (Fig. 2), such that the user can adjust the distances *o* and *i*. By turning two hand wheels, which linearly displace the lens or the camera, the user can set the magnification and the focus. In the same way, the user can also adjust the magnification and focus to varying sample heights. Once the desired magnification and focus are achieved, the hand wheels can be clamped to avoid accidental displacements.

The camera is controlled by a Raspberry Pi single-board computer that can be conveniently operated via the Raspberry Pi touchscreen display. Sample illumination is realized with a four-color LED ring (red, green, blue, and white), which is also controllable via the Raspberry Pi computer. Custom-made software (written in Python) provides a graphical user interface (GUI) to fine tune illumination and camera settings and acquire images. It also allows time-lapse images. Acquired images are stored locally and can later be copied to external USB drives if desired.

The LED ring for illumination is mounted on a retractable lever (Fig. 3). This helps to adjust the illumination to achieve optimal contrast. Additionally, a magnetic cover cap can be snapped in front of the LEDs for storage and transportation. Then, the lever can be fully retracted so that the lens is covered to protect it from dirt and dust.

Thin biological samples with poor contrast, such as single cell cultures, are difficult to image with brightfield microscopy. However, image contrast can be enhanced by using simple apertures and colored foils, which are placed in front of the LEDs (Fig. 4). Depending on the sample, contrast can be greatly enhanced by using oblique [9], dark-field [10], or Rheinberg illumination [11]. Unused apertures can be stored below the screen (Fig. 3).

In oblique illumination, the sample is illuminated at an angle from the side [3], which creates a more contrasted brightness distribution with a one-sided relief. This can be achieved either by tilting the illumination to the side or by using a Kreutz aperture [12]. The latter has a light-tight foil with a crescentic opening on the side, such that the light falls at an angle onto the sample (Fig. 4, left). In comparison, in dark-field microscopy [10], the central area is obstructed such that no light can directly pass from the illumination to the objective lens (Fig. 4, center). Therefore, the background image generally appears dark. Part of the light from the outer illumination ring can be scattered by the sample such that it enters the objective lens. These light scattering structures then appear as bright objects in the image. Both techniques work well for almost transparent samples with poor contrast, such as thin biological samples. The Rheinberg illumination [11] uses the same principle as in dark-field illumination but uses two, often complementary, color filters. The central filter defines the background color, while the peripheral ring defines the color of the light scattered by the sample (Fig. 4, right). The Rheinberg illumination exploits the fact that the human eye can detect color differences better than differences in brightness.

## 4. Design files summary

| Design file name               | File type     | Open-source license | Location of the file                  |
|--------------------------------|---------------|---------------------|---------------------------------------|
| openMicroView_Case_DXF.zip     | Laser cutting | CC BY 4.0           | https://doi.org/10.17632/p4v2kfp3js.1 |
| openMicroView_Case_STL.zip     | 3D printing   | CC BY 4.0           | https://doi.org/10.17632/p4v2kfp3js.1 |
| openMicroView_Parts_STL.zip    | 3D printing   | CC BY 4.0           | https://doi.org/10.17632/p4v2kfp3js.1 |
| openMicroView.stp              | CAD           | CC BY 4.0           | https://doi.org/10.17632/p4v2kfp3js.1 |
| openMicroView_Parts_NX.zip     | NX CAD        | CC BY 4.0           | https://doi.org/10.17632/p4v2kfp3js.1 |
| openMicroView_SW_v1.0.1.tar.gz | Software      | GNU GPLv3           | https://doi.org/10.17632/p4v2kfp3js.1 |

| File                           | Description                                                                     |
|--------------------------------|---------------------------------------------------------------------------------|
| openMicroView_Case_DXF.zip     | DXF-files for laser cut parts.                                                  |
| openMicroView_Case_STL.zip     | STL-files for 3D-printed casing if laser cutter is not available.               |
| openMicroView_Parts_STL.zip    | STL-files for 3D-printed parts.                                                 |
| openMicroView.stp              | 3D model of the open $\mu$ View.                                                |
| openMicroView_Parts_NX.zip     | CAD in NX software (version 2007, released Dec. 2021). Assembly and part files. |
| openMicroView SW v1.0.1.tar.gz | Software package to operate microscope (Version 1.0.1).                         |

#### 5. Bill of materials

Components that are not commercially available first have to be 3D printed from ABS or PLA filaments. The major components of the housing are best manufactured from PMMA (polymethylmethacrylate) on a laser cutter. If no laser cutter is available, the parts can be 3D printed instead. Additionally, normal mechanical components (e.g., screws, nuts, and bearings) as well as commercial electronic products (EPs) are required. The light diffusor (E6) helps to achieve a homogeneous illumination and is a very thin 3D print. Therefore, preferably a white or at least light-colored material should be used. The microscope is divided in the main assembly categories: "housing" (H), "mechanical unit" (M), "electronic unit" (E), and "final assembly" (F).

| Designator | Component                 | Number | Cost per unit –<br>USD | Total cost –<br>USD | Source of materials       | Material type                       |
|------------|---------------------------|--------|------------------------|---------------------|---------------------------|-------------------------------------|
| H1         | Angle                     | 4      | 0.03                   | 0.13                | 3D JAKE                   | ABS or PLA (3D print)               |
| H2         | Foot                      | 4      | 0.03                   | 0.13                | 3D JAKE                   | ABS or PLA (3D print)               |
| H3         | Cable clip                | 1      | 0.03                   | 0.03                | 3D JAKE                   | ABS or PLA (3D print)               |
| H4         | Corner bracket left       | 1      | 0.07                   | 0.07                | 3D JAKE                   | ABS or PLA (3D print)               |
| H5         | Corner bracket right      | 1      | 0.07                   | 0.07                | 3D JAKE                   | ABS or PLA (3D print)               |
| H6         | Cyl. screw DIN912 M4x20   | 4      | 0.06                   | 0.22                | *1                        | Steel                               |
| H7         | Cyl. screw DIN912 M2.5x08 | 18     | 0.06                   | 1.01                | *1                        | Steel                               |
| H8         | Cyl. screw DIN912 M2.5x10 | 18     | 0.06                   | 1.01                | *1                        | Steel                               |
| H9         | Double bracket left       | 1      | 0.07                   | 0.07                | 3D JAKE                   | ABS or PLA (3D print)               |
| H10        | Double bracket right      | 1      | 0.07                   | 0.07                | 3D JAKE                   | ABS or PLA (3D print)               |
| H11        | Filter clip               | 5      | 0.03                   | 0.17                | 3D JAKE                   | ABS or PLA (3D print)               |
| H12        | Filter magazine           | 1      | 1.08                   | 1.08                | 3D JAKE                   | ABS or PLA (3D print)               |
| H13        | Filter pan                | >5     | 0.03                   | 0.17                | 3D JAKE                   | ABS or PLA (3D print)               |
| H14        | Base plate                | 1      | 2.14                   | 2.14                | * <sup>2</sup> or 3D JAKE | 5 mm PMMA (laser cut) or ABS or PLA |
| H15        | Foot bracket              | 4      | 0.07                   | 0.27                | 3D JAKE                   | ABS or PLA (3D print)               |

(continued on next page)

## (continued)

| Designator | Component                   | Number | Cost per unit – | Total cost – | Source of                 | Material type                                       |
|------------|-----------------------------|--------|-----------------|--------------|---------------------------|-----------------------------------------------------|
|            |                             |        | USD             | USD          | materials                 |                                                     |
| H16        | Hexagon nut DIN934 M2.5     | 32     | 0.06            | 1.79         | *1                        | Steel                                               |
| H17        | Hexagon nut DIN934 M4       | 4      | 0.06            | 0.22         | *1                        | Steel                                               |
| H18        | Top plate                   | 1      | 1.49            | 1.49         | * <sup>2</sup> or 3D JAKE | 5 mm PMMA (laser cut) or ABS or PLA<br>(3D print)   |
| H19        | Screen support              | 1      | 1.19            | 1.19         | $^{*2}$ or 3D JAKE        | 5 mm PMMA (laser cut) or<br>ABS or PLA (3D print)   |
| H20        | Side wall left              | 1      | 1.88            | 1.88         | $^{\ast 2}$ or 3D JAKE    | 5 mm PMMA (laser cut) or ABS or PLA<br>(3D print)   |
| H21        | Side wall right             | 1      | 1.88            | 1.88         | $\ast^2$ or 3D JAKE       | 5 mm PMMA (laser cut) or<br>ABS or PLA (3D print)   |
| M1         | Mechanics cover plate       | 1      | 1.31            | 1.31         | 3D JAKE                   | ABS or PLA (3D print)                               |
| M2         | Cvl. screw DIN912 M2x06     | 6      | 0.06            | 0.34         | *1                        | Steel                                               |
| M3         | Cvl. screw DIN912 M3x22     | 3      | 0.06            | 0.17         | *1                        | Steel                                               |
| M4         | Cylinder pin DIN6325 Ø6x60  | 4      | 1.12            | 4.48         | *1                        | Steel                                               |
| M5         | Disc DIN433-5               | 2      | 0.06            | 0.11         | *1                        | Steel                                               |
| M6         | Disc DIN433-8               | 4      | 0.06            | 0.22         | *1                        | Steel                                               |
| M7         | Excenter lever              | 2      | 0.03            | 0.07         | 3D JAKE                   | ABS or PLA (3D print)                               |
| M8         | Handwheel                   | 2      | 0.44            | 0.87         | 3D JAKE                   | ABS or PLA (3D print)                               |
| M9         | Hexagon nut DIN934 M3       | 3      | 0.06            | 0.17         | *1                        | Steel                                               |
| M10        | Hexagon nut DIN934 M5       | 13     | 0.06            | 0.73         | *1                        | Steel                                               |
| M11        | Mechanics housing           | 1      | 2.92            | 2.92         | 3D JAKE                   | ABS or PLA (3D print)                               |
| M12        | Camera carrier              | 1      | 0.30            | 0.30         | 3D JAKE                   | ABS or PLA (3D print)                               |
| M13        | Joint plate                 | 2      | 0.20            | 0.40         | 3D JAKE                   | ABS or PLA (3D print)                               |
| M14        | Lens carrier                | 1      | 0.44            | 0.44         | 3D JAKE                   | ABS or PLA (3D print)                               |
| M15        | Magnet Ø3x3                 | 12     | 0.03            | 0.40         | Brack                     | Metal                                               |
| M16        | Magnet holder               | 1      | 0.07            | 0.07         | 3D JAKE                   | ABS or PLA (3D print)                               |
| M17        | Sample plate                | 1      | 1.14            | 1.14         | $^{\ast 2}$ or 3D JAKE    | 1.5 mm PMMA (laser cut) or ABS or PLA<br>(3D print) |
| M18        | Plain bearing               | 4      | 0.03            | 0.13         | 3D JAKE                   | ABS or PLA (3D print)                               |
| M19        | Sleeve                      | 2      | 0.03            | 0.07         | 3D JAKE                   | ABS or PLA (3D print)                               |
| M20        | Threaded rod M5x77mm        | 2      | 0.90            | 1.79         | *1                        | Steel                                               |
| E1         | Clamping ring               | 1      | 0.13            | 0.13         | 3D JAKE                   | ABS or PLA (3D print)                               |
| E2         | Lens cover                  | 1      | 0.07            | 0.07         | 3D JAKE                   | ABS or PLA (3D print)                               |
| E3         | Light support cover         | 1      | 0.29            | 0.29         | * <sup>2</sup> or 3D JAKE | 3 mm PMMA (laser cut) or ABS or PLA (3D print)      |
| E4         | Cyl. screw DIN912 M5x12     | 1      | 0.11            | 0.11         | *1                        | Steel                                               |
| E5         | Cyl. screw DIN912 M2.5x6    | 4      | 0.06            | 0.22         | *1                        | Steel                                               |
| E6         | Diffusor                    | 1      | 0.03            | 0.03         | 3D JAKE                   | ABS or PLA (3D print)                               |
| E7         | Filter holder 1             | 1      | 0.24            | 0.24         | 3D JAKE                   | ABS or PLA (3D print)                               |
| E8         | Filter holder 2             | 1      | 0.07            | 0.07         | 3D JAKE                   | ABS or PLA (3D print)                               |
| E9         | Electronics housing         | 1      | 2.18            | 2.18         | 3D JAKE                   | ABS or PLA (3D print)                               |
| E10        | Knurled knob M3             | 1      | 0.03            | 0.03         | 3D JAKE                   | ABS or PLA (3D print)                               |
| E11        | Knurled knob M5             | 1      | 0.07            | 0.07         | 3D JAKE                   | ABS or PLA (3D print)                               |
| E12        | Leaf spring                 | 1      | 0.13            | 0.13         | 3D JAKE                   | ABS or PLA (3D print)                               |
| E13        | Horizontal light support    | 1      | 0.60            | 0.60         | 3D JAKE                   | ABS or PLA (3D print)                               |
| E14        | Vertical light support      | 1      | 0.50            | 0.50         | 3D JAKE                   | ABS or PLA (3D print)                               |
| F1         | Ctsk. screw DIN7991 M2.5x12 | 10     | 0.06            | 0.56         | *1                        | Steel                                               |
| F2         | Ctsk. screw DIN7991 M2.5x16 | 4      | 0.06            | 0.22         | *1                        | Steel                                               |

## Commercial electronic products:

| Designator         | Component                                               | Number | Cost per unit –<br>USD | Total cost –<br>USD | Source of<br>materials | Manufacturer Part No.    |
|--------------------|---------------------------------------------------------|--------|------------------------|---------------------|------------------------|--------------------------|
| EP1                | Fan 25x25mm                                             | 1      | 4.93                   | 4.93                | BerryBase              | RPI-FANKK                |
| EP2                | LED ring Adafruit NeoPixel Jewel 7x                     | 1      | 11.09                  | 11.09               | Digi Key               | 1528–1610-ND             |
|                    |                                                         |        |                        |                     | Distrelec              | 300-91-174               |
|                    |                                                         |        |                        |                     | Reichelt               | DEBO NP JEWEL            |
| EP3                | Lens biconvex $Ø25 \text{ F} = 44.5 \text{ mm}$         | 1      | 2.52                   | 2.52                | OPITEC                 | 820,648                  |
| EP4                | Raspberry Pi 3 Model B                                  | 1      | 35.22                  | 35.22               | Digi Key               | 2648-SC0073-ND           |
|                    |                                                         |        |                        |                     | Distrelec              | 301-35-058               |
| EP5                | Raspberry Pi Camera V2 (image sensor)                   | 1      | 32.37                  | 32.37               | Digi Key               | 2648-SC0023-ND           |
|                    |                                                         |        |                        |                     | Distrelec              | 301-34-462               |
| EP6 * <sup>3</sup> | Raspberry Pi Camera V2 lensShipped with<br>camera (EP5) | 1      | -                      | -                   | -                      | _                        |
| EP7                | Touch Screen DFRobot 5                                  | 1      | 72.69                  | 72.69               | Digi Key               | 1738–1453-ND             |
| EP8                | Ribbon cable, 300 mm (Camera Cable)                     | 2      | 1.96                   | 3.92                | DigiKey                | 1528–2107-ND             |
|                    |                                                         |        |                        |                     |                        | (continued on next page) |

#### (continued)

| Designator | Component                     | Number | Cost per unit –<br>USD | Total cost –<br>USD | Source of materials | Manufacturer Part No.     |
|------------|-------------------------------|--------|------------------------|---------------------|---------------------|---------------------------|
|            | Memory Card, microSDHC, 32 GB | 1      | 19.68                  | 19.68               | DigiKey             | 4670-IUDD33K-032GR-<br>ND |
|            |                               |        |                        |                     | Distrelec           | 301–10-941                |
|            | Jump wires                    | 1      | 5.71                   | 5.71                | DigiKey             | 438-TW-FF-30C-ND          |
|            |                               |        |                        |                     | Mouser              | 589-TW-FF-30C             |
|            |                               |        |                        |                     | Reichelt            | DEBO KABELSET5            |
|            |                               |        |                        |                     | JOY-IT              | RB-CB3-050                |

\*<sup>1</sup>: Standardized machine components (e.g., screws) can be obtained from a local hardware store or supplier, such as Debrunner Acifer.

\*<sup>2</sup>: PMMA (polymethylmethacrylate), also known as acrylic glass or by the trade name Plexiglas, can be obtained from a local hardware store or supplier.

\*<sup>3</sup>. The lens is the original lens shipped with the camera. The lens has its own little housing with an aperture at the front end which helps to avoid a blurred image. The lens is screwed into the camera module, such that the focus can be adjusted by simply turning the lens. The lens (including its housing) can easily be separated from the camera with the provided tool.

To manufacture the apertures and filters, the following additional products will be required, depending on the filters desired.

| Designator | Component                                    | Number | Cost per unit –<br>USD | Total cost –<br>USD | Source of materials       | Manufacturer Part<br>No. |
|------------|----------------------------------------------|--------|------------------------|---------------------|---------------------------|--------------------------|
| A1         | Transparent foil                             | 2      | 0.38                   | 0.76                | * <sup>4</sup> or         |                          |
|            | (e.g. Q-CONNECT, PVC binding covers, A4, 250 |        |                        |                     | Q-CONNECT                 | KF24011                  |
|            | μm, KF24011)                                 |        |                        |                     |                           |                          |
| A2         | Black adhesive foil                          | 1      | 8.46                   | 8.46                | * <sup>4</sup> or d-c-fix | F2000111                 |
| A3         | Colored window films                         | 1      | 11.92                  | 11.92               | * <sup>4</sup> or         |                          |
|            |                                              |        |                        |                     | folia Bringmann           | 455,409                  |
| Total      |                                              |        |                        | 247                 |                           |                          |
| 4          |                                              |        |                        |                     |                           |                          |

\*<sup>4</sup>: Transparent, black, and colored foils can be obtained from a local stationery store or supplier.

## 6. Build instructions

In addition, the following material is required for assembly:

- Hex key set
- Drill Ø6 mm
- Flat-nose pliers (2x)
- Small metal saw
- Instant glue \*
- File to deburr
- Side cutter
- Cable stripper
- Soldering tin
- Soldering iron
- Circle cutter
- Scissors or scalpel
- · Permanent marker

\*: We used a common ethyl cyanoacrylate based instant glue which had a thin dosing nozzle for precise application. However, the vapors from cyanoacrylate glue could deposit on optical elements and impair their function. Therefore, to glue the biconvex lens (EP3) into the "filter holder 1" E7 (see below), it is advisable to use two-component epoxy resin.

## 6.1. Mechanical assembly

## 6.1.1. Housing

- 1. Press M2.5 nuts (H16) into "angles" H1 (4x; Fig. 5). If necessary, fix with glue.
- 2. Press "angles" H1 into the "screen support" H19 (4x). If necessary, fix with glue.
- 3. Connect the ribbon cable (F3) to the touch screen (EP7) and guide it through the slot in the "screen support" H19.
- 4. Attach touch screen (EP7) with four M2.5x8 screws (H7) to the "screen support" H19.
- 5. Press M2.5 nuts (H16) into "filter magazine" H12 (2x). If necessary, fix with glue.
- 6. Glue "filter clips" H11 into "filter magazine" H12 (5x).
- 7. Press M2.5 nuts (H16) into "double bracket left" H9 (2x). If necessary, fix with glue.
- 8. Press M2.5 nuts (H16) into "double bracket right" H10 (2x). If necessary, fix with glue.

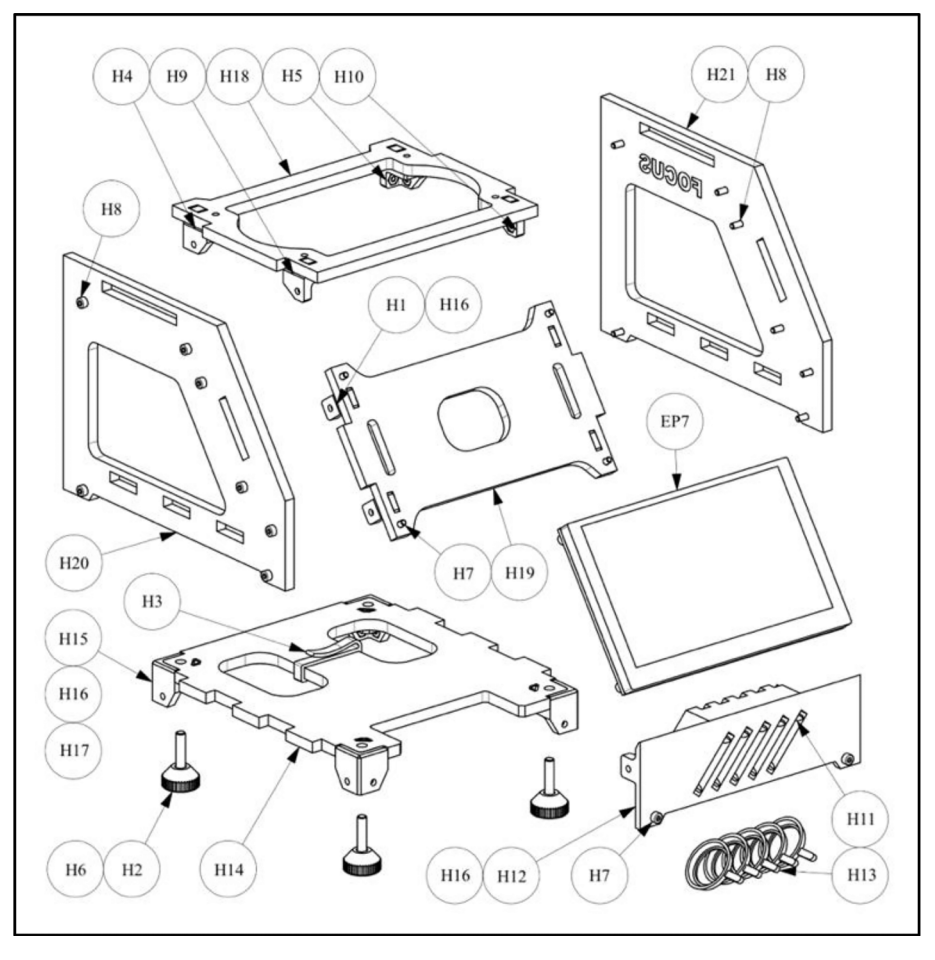

Fig. 5. Schematic of housing assembly.

- 9. Press M2.5 nuts (H16) into "corner bracket left" H4 (3x). If necessary, fix with glue.
- 10. Press M2.5 nuts H16 into "corner bracket right" H5 (3x). If necessary, fix with glue.
- 11. Press "corner bracket left" H4, "corner bracket right" H5, "double bracket left" H9, and "double bracket right" H10 into "top plate" H18. If necessary, fix with glue.
- 12. Press M4 nut (H17, 1x) and M2.5 nuts (H16, 2x) into "foot bracket" H15 (4x). If necessary, fix with glue.
- 13. Press "foot bracket" H15 into "base plate" H14 (4x). If necessary, fix with glue.
- 14. Glue M4x20 screw (H6) to "foot" H2 with glue (4x).
- 15. Mount "foot" H2 to "base plate" H14 (4x).
- 16. Mount "cable clip" H3 to "base plate" H14.
- 17. Mount "filter magazine" H12 with two M2.5x8 screws (H7) to "base plate" H14.
- 18. Mount "base plate" H14 and "filter magazine" H12 to "side wall left" H20 using three M2.5x10 screws (H8).
- 19. Mount "screen support" H19 with two M2.5x10 screws (H8) to "side wall left" H20.
- 20. Clip the ribbon cable (F3) from the touch screen (EP7) into the "cable clip" H3.
- 21. Mount "top plate" H18 with two M2.5x10 screws (H8) to the "side wall left" H20.
- 22. Mount the "side wall right" H21 with seven M2.5x10 screws (H8) to the assembly H14, H12, H19, and H18.

## 6.1.2. Mechanical unit

- 1. Press M2.5 nuts (H16) into "mechanics housing" M11 (8x; Fig. 6). If necessary, fix with glue.
- Insert Ø6x60 cylindrical pins (pos. M4) into "mechanics housing" M11 (4x). The holes of Ø6 mm in the "mechanics housing" M11 may need to be enlarged (4x). The cylindrical pins (pos. M4, 4x) should be able to be mountable with little effort.
- 3. Glue four magnets Ø3x3 (M15, 4x) into "mechanics cover plate" M1. Ensure that the magnet's poles are oriented the same way!
- 4. Glue four magnets Ø3x3 (M15, 4x) into "magnet holder" M16. Ensure that the magnets are oriented such that the "magnet holder" M16 can be snapped onto the "mechanics cover plate" M1. The magnets should attract (not repel) the two components.

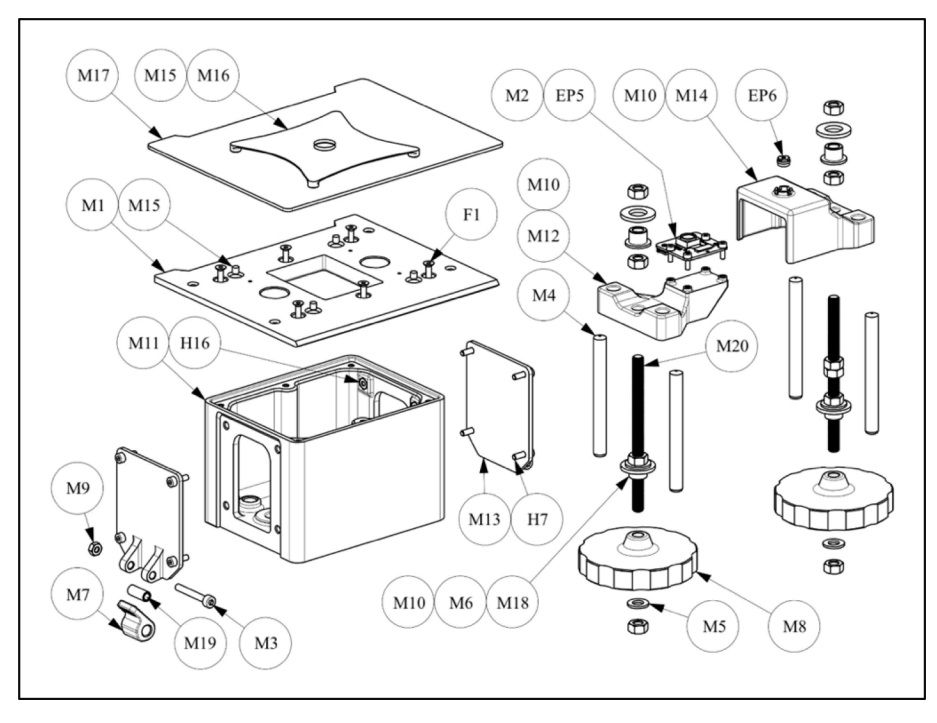

Fig. 6. Schematic of mechanical unit assembly.

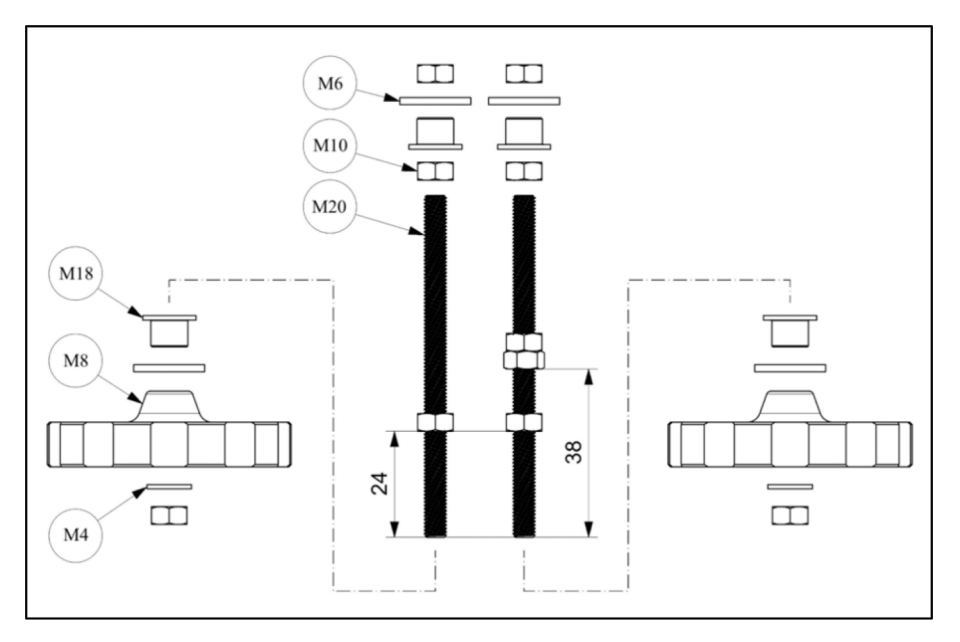

Fig. 7. Schematic of threaded rods and handwheels assembly.

- 5. Glue "magnet holder" M16 to "sample plate" M17.
- 6. Press an M5 nut (pos. M10) into "image sensor carrier" M12. Ensure that the nut is leveled! If necessary, fix with glue.
- 7. Mount camera (EP5) with four M2x6 screws (pos. M2) onto the "image sensor carrier" M12.
- 8. Press an M5 nut (pos. M10) into the "lens carrier" M14. Ensure that the nut is leveled! If necessary, fix with glue.
- 9. Remove the lens (including its housing; EP6) from the camera using the provided tool. Then carefully press it into the "lens carrier" M14.
- 10. If required, cut two M5 threaded rods to 77 mm length and deburr.
- 11. Mount four M5 nuts (pos. M10) on the two threaded rods M5x77 mm (pos. M20), as indicated in the sketch Fig. 7.

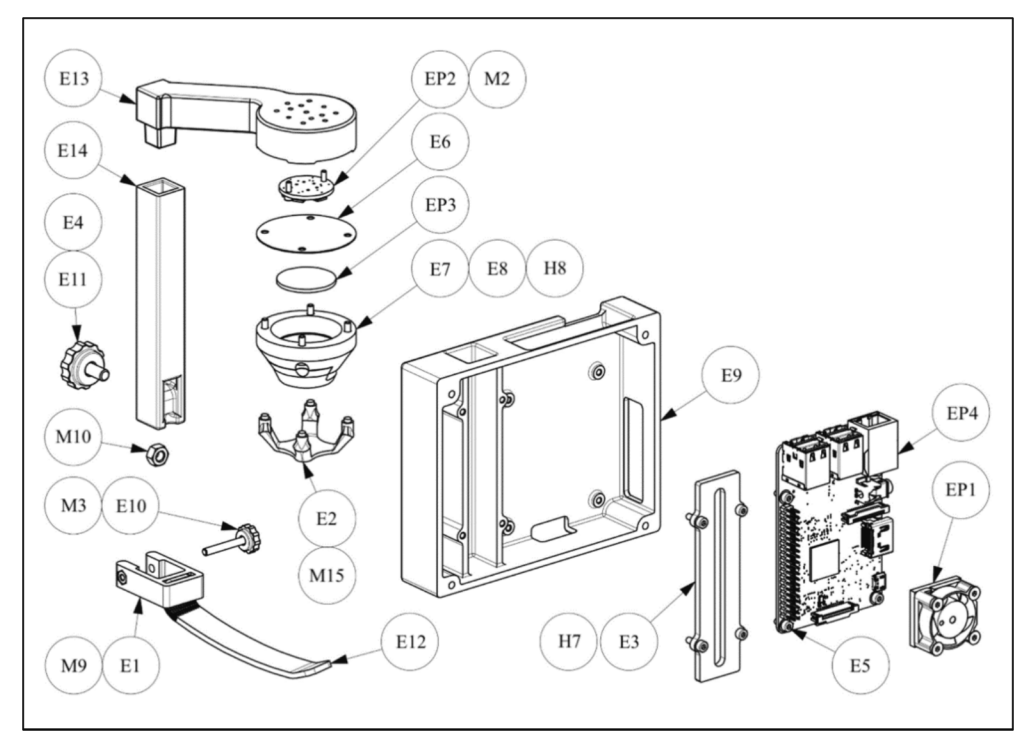

Fig. 8. Schematic of electronic unit assembly.

- 12. Push a "plain bearing" M18 and a disc (ID = 8.4 mm, OD = 15 mm, h = 1.6 mm; pos. M6) from below into each of the threaded rods (pos. M20) according to the sketch (2x; Fig. 7). Do not attach the remaining positions yet!
- 13. Insert the threaded rods (pos. M20) from above into the "mechanics housing" M11 (2x). Make sure to mount the rods on the appropriate sides!
- 14. Mount the two "handwheels" M8, using a disc (ID = 5.3 mm, OD = 9 mm, h = 1 mm; pos. M4) and an M5 nut (pos. M10), on the threaded rods (pos. M20) from below (2x).
- 15. Guide the ribbon cable through the slot in the "mechanics housing" M11 and connect it to the camera (EP5).
- 16. Slide the "image sensor carrier" M12 from above onto the left threaded rod (pos. M20, left) and move it all the way down by turning the "handwheel" M8. The holes of Ø6 mm in the "image sensor carrier" M12 may need to be enlarged (2x). The "image sensor carrier" M12 should be able to slide along the cylindrical pins (pos. M4) without much friction.
- 17. Slide the "lens carrier" M14 from above onto the right threaded rod (pos. M20, right) and move it all the way down by turning the "handwheel" M8. The holes of Ø6 mm in the "lens carrier" M14 may need to be enlarged (2x). The "lens carrier" M14 should be able to slide along the cylindrical pins (pos. M4) without much friction.
- 18. Mount an M5 nut (pos. M10), a "plain bearing" M18, and a disc (ID 8.4 mm; pos. M6) from above onto each of the threaded rods (pos. M20) according to the sketch (Fig. 7), and move them all the way down (2x).
- Press the "mechanics cover plate" M1 onto the four Ø6x60 cylindrical pins (pos. M4) and fasten it to the "mechanics housing" M11 using six M2.5 countersunk screws (F1). The holes of Ø6 mm in the "mechanics cover plate" M1 may need to be enlarged (4x). The "mechanics cover plate" M1 should be able to be installed with little effort.
- 20. Move the M5 nut (pos. M10), the "plain bearing" M18, and the disc (pos. M6) upwards from the outside until the disc (pos. M6) is in contact with the "mechanics cover plate" M1. Do this for both sides. Do not tighten!
- 21. Mount an M5 nut (pos. M10) onto the threaded rods (pos. M20) from above on both sides and tighten (2x).
- 22. Insert the "sleeves" M19 into the "excenter levers" M7 (2x).
- 23. Position the "sleeves" M19 and the "excenter lever" M7 in the "joint plates" M13 and fasten with an M3x22 screw (pos. M3) and an M3 nut (pos. M9) on both sides (2x).
- 24. Fasten both "joint plates" M13 each with four 2.5x8 screws (H7) to the "mechanics housing" M11 (2x).

#### 6.1.3. Electronic unit

- 1. Glue the fan (EP1) onto the Raspberry Pi (EP4; Fig. 8).
- 2. Connect the fan's black wire to pin 6 (ground) and the red wire to pin 4 (5 VDC; Fig. 9). Please note: In this configuration, the fan is always running as soon as the Raspberry Pi is powered (even when it was shut down previously). For a more sophisticated solution, an alternative GPIO can be used. Please also see "6.6.2 Fan operation" for more details.

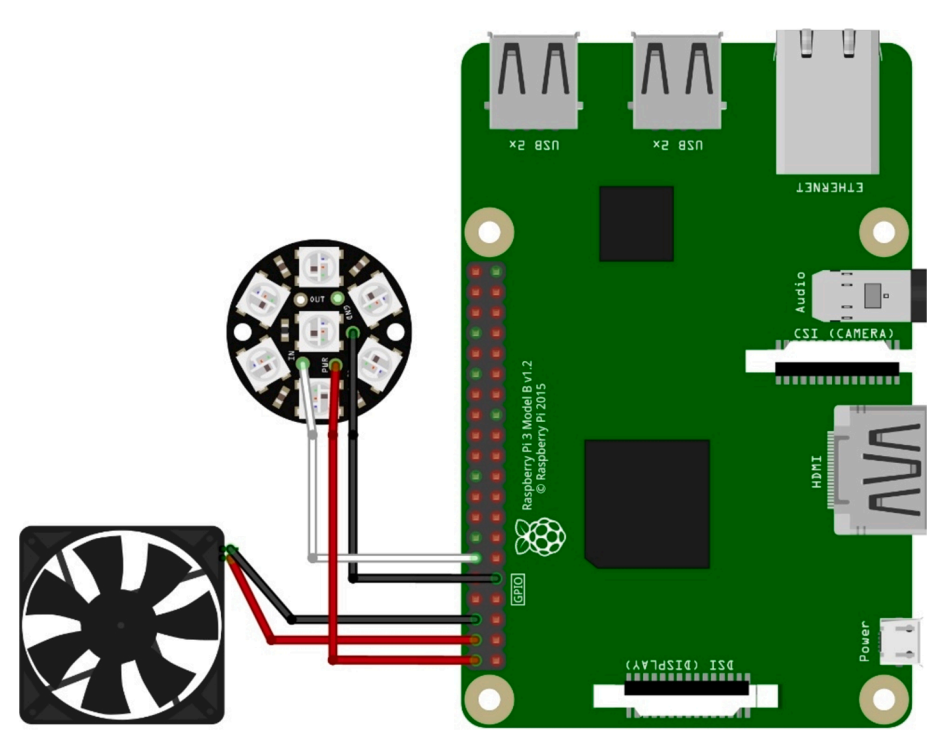

Fig. 9. Connection of the LEDs and the fan to the Raspberry Pi.

- 3. Fasten the Raspberry Pi (EP4) with four M2.5x6 screws (E5) on the "electronic housing" E9.
- 4. Solder three wires (ca. 30 cm or longer) to the LED ring (EP2): Black wire goes to "GND" (ground); red wire on "5V DC Power"; white wire goes on "Data Input". Premade jumper wires, such as listed in the bill of materials, are an easy way to connect to the Raspberry Pi. But wires may also made from scratch if the required tools are available.
- 5. Attach the LED ring (EP2) with two M2x6 screws (pos. M2) to the "horizontal light support" E13 and guide the cable through the "horizontal light support" E13.
- 6. Join "filter holder 1" E7 and "filter holder 2" E8 with glue.
- 7. Carefully glue the biconvex lens (Ø25; EP3) into the "filter holder 1" E7.
- 8. Attach the "filter holder 1" E7 and the "diffusor" E6 to the "horizontal light support" E13 using four M2.5x10 screws (H8).
- 9. Guide the LED cable through the "vertical light support" E14 and insert the "horizontal light support" E13 into the "vertical light support" E14.
- 10. Press a M3 nut (pos. M9) into the "clamping ring" E1. If necessary, fix with glue.
- 11. Glue "leaf spring" E12 to "clamping ring" E1 with glue.
- 12. Glue an M3x22 screw (pos. M3) into the "knurled knob M3" E10.
- 13. Slide the "clamping ring" E1 on the "vertical light support" E14 and clamp with the "knurled knob M3" E10.
- 14. Glue an M5x12 screw (E4) into the "knurled knob M5" E11.
- 15. Position an M5 nut (pos. M10) in the "vertical light support" E14.
- 16. Slide the "vertical light support" E14 into the "electronics housing" E9 and clamp it with "knurled knob M5" E11.
- 17. Guide the LED cable through the "light support cover" E3 and connect it to the Raspberry Pi (EP4; Fig. 9). Black wire goes on pin 9 (ground); red wire on pin 2 (5 VDC); white wire goes on pin 12 (GPIO 18).
- 18. Attach the "light support cover" E3 to the "electronics housing" E9 using four M2.5x8 screws (H7).
- 19. Glue four magnets Ø3x3 (M15, 4x) to the "lens cover" E2.

## 6.1.4. Final assembly

- 1. Insert the mechanical unit into the housing from above and secure it with four M2.5x16 countersunk screws (F2; Fig. 10).
- 2. Connect the ribbon cables (F3) to Raspberry Pi (EP4).
- 3. Fasten the electronic unit to the housing with four M2.5x12 countersunk screws (F1).

Disassembly is carried out in reverse order.

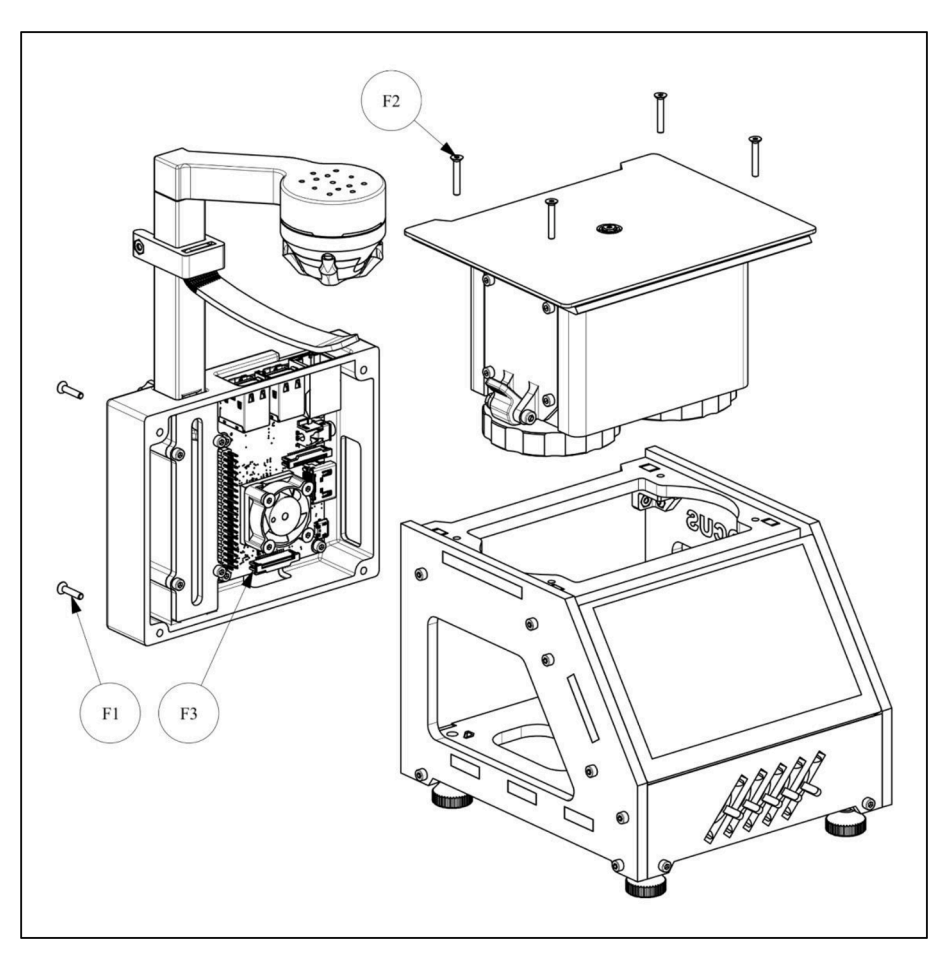

Fig. 10. Schematic of final assembly.

## 6.2. Apertures and filters

For samples with poor contrast, apertures and filters can enhance image contrast. Apertures for oblique and dark-field illumination are manufactured by sticking black adhesive foil onto a transparent foil, which is glued into the 3D printed "filter pan" (pos. H13). Filters for Rheinberg illumination are produced in a similar matter by sticking colored transparent foils onto a transparent foil, which is also glued into the 3D printed "filter pan" (pos. H13).

## 6.2.1. Oblique illumination (Kreutz apertures)

- 1. Cut a transparent foil (A1) into a disc with 18 mm diameter. This is best done with a circle cutter.
- 2. Cut a black adhesive foil (A2) into a disc with 18 mm diameter.
- 3. Cut out a recess on one side such that the foil looks like a half-moon (see Fig. 4). We tested geometries with distances of 10 mm, 8 mm, and 6 mm at the widest point.
- 4. Carefully stick the adhesive foil (A2) onto the transparent foil (A1).
- 5. Glue the foil into the 3D printed "filter pan" (H13).

#### 6.2.2. Dark-field illumination

- 1. Cut a transparent foil (A1) into a disc with 18 mm diameter. This is best done with a circle cutter.
- 2. Cut a black adhesive foil (A2) into a small disc. We tested diameters of 8 mm, 10 mm, and 12 mm.
- 3. Carefully stick the adhesive foil (A2) into the center of the transparent foil (A1), see Fig. 4.
- 4. Glue the foil into the 3D printed "filter pan" (H13).

#### Table 1

OpenMicroView has been tested with the following Linux distributions.

| Image                                 | Kernel   | Firmware Hash                            | Comments                                         |
|---------------------------------------|----------|------------------------------------------|--------------------------------------------------|
| raspios_oldstable_armhf<br>2019–09-26 | 4.19.75  | 01508e81ec1e918448227ca864616d56c430b46d | Passed                                           |
| raspios_oldstable_armhf<br>2021–12-02 | 5.10.63  | fa45ccf5a4b183ee566b36d74fb4b65bf9358bed | Passed                                           |
| raspios_oldstable_armhf<br>2022–01-28 | 5.10.63  | 60f6a26ed5701eec6be5c864dd0db48fe6244fad | Passed                                           |
| raspios_oldstable_armhf<br>2022–04-04 | 5.10.103 | 910e079df1266036159ce4ea2aaa2ba9976ea3f1 | Passed                                           |
| raspios_oldstable_armhf<br>2022–09-06 | 5.10.103 | 91e90da69cf0b1ddae23764b417bd6b43ec02c63 | Passed                                           |
| raspios_oldstable_armhf<br>2022–09-22 | 5.10.103 | a17501d7c91a584085cd794ab9c007c9d1b9b435 | Issues with screen and camera<br>Not recommended |
| raspios_oldstable_armhf<br>2023–02-21 | 5.10.103 | b57a33ad0991ffc19cd7b47cb7e20e3217705573 | Passed<br>Recommended                            |
| raspios_oldstable_armhf<br>2023–05-03 | 5.10.103 | 638c7521ee0c431fafca1e2bd4fd25705b37ea5b | Issues with the touchscreen.<br>Not recommended. |
| raspios_oldstable_armhf<br>2023–12-05 | 6.1.21   | 446f3e19da                               | Issues with the touchscreen.<br>Not recommended. |

#### 6.2.3. Rheinberg illumination

- 1. Cut a transparent foil (A1) into a disc with 18 mm diameter. This is best done with a circle cutter.
- 2. Cut two colored adhesive foils of different colors (A3) into a discs and a ring (see Fig. 4). We used a dark color (green or blue) for the inner disc and a light color (orange, yellow, or red) for the outer ring. Die diameters of the inner discs were tested at 8 mm, 9 mm, and 10 mm.
- 3. Carefully stick the colored adhesive foils (A3) onto the transparent foil (A1).
- 4. We marked the interface of the two foils additionally with a black permanent marker.
- 5. Glue the foil into the 3D printed "filter pan" (H13).

#### 6.3. Software

First, install a suitable Linux distribution according to the instructions on the Raspberry Pi website (*https://www.raspberrypi.com*). Please consult "6.6.3 Linux distributions" for tested images. Additionally, please note that you'll need to be logged in as root to install the software. To do so, open the Terminal and type: "sudo su".

## 6.4. Raspberry Pi configuration

The Raspberry Pi configuration is not covered by the installer below, as it depends on the operating system used. Here are some recommendations:

#### 6.4.1. Raspi-config

The following settings should be manually set in "raspi-config." Type "raspi-config" in the terminal. If a recent system is used (see Table 1), the legacy-camera support must be activated. Navigate to "3 Interface Options" > "I1 Legacy Camera" > "Enable". On older systems, the options are slightly different: "3 Interface Options" > "1 Camera" > "Yes".

## 6.4.2. Config file

The following settings should be set in the config file "/boot/config.txt".

To edit the file, type "nano /boot/config.txt" in the terminal. Adjust the parameters as listed below, then save and exit the file (CTRL + S, CTRL + X).

| dtparam = audio = off   | Required for LED operations                               |
|-------------------------|-----------------------------------------------------------|
| [all]                   | Required for camera (automatically set with raspi-config) |
| start_ $\mathbf{x} = 1$ |                                                           |
| $gpu\_mem = 128$        |                                                           |

## 6.5. Installation of OpenMicroView

Download the software package from the publication repository, decompress it, and start the installation using the following

#### command in the Raspberry Pi terminal:

wget < url> && tar -xvz openMicroView\_SW\_v1.\*.tar.gz && sudo OpenMicroView/install/install.sh -A

Replace  $\langle$  url  $\rangle$  with the URL pointing to the software package. The link can be copied from the repository by right-clicking on the software package's download button.

Alternatively, the latest available version of the software can also be downloaded and installed using the following command:

git clone ssh://git@github.com/SpaceBiologyGroup/OpenMicroView --depth 1 && sudo OpenMicroView/install/install.sh -A

## 6.6. General notes

#### 6.6.1. Permissions

The software has only been tested with root permission. If the software should run with normal user permission, connect the white LED wire to pin 19 (GPIO10) instead of pin 12 (GPIO18).

Then, edit src/open\_micro\_view/microscope\_light.py, line 11:

 $LED_PIN = board.D10.$ 

In the file "/boot/config.txt" the following configuration needs adjustment:

| dtparam = spi = on |  |  |
|--------------------|--|--|
| $enable_uart = 1$  |  |  |

Please note that running the process as a normal user has not been tested and may provoke permission errors while saving, reading, or copying pictures. Temperature readings may also not be available.

## 6.6.2. Fan operation

If the fan is connected to the 5 VDC pin, it will always run as soon as the Raspberry Pi is powered, even after it has been shut down. If the fan should only run after a critical temperature has been reached, the fan can also be rewired to an alternative GPIO, such as pin 8 (GPIO14). Then, the settings in "raspi-config" must be adjusted. Type "raspi-config" in the Terminal. Navigate to "4 Performance" > "P4 Fan" > "Yes" -> Select the GPIO to which the fan is connected (e.g. 14) -> Define a threshold temperature (e.g.  $60 \circ C$ ) -> "OK.".

### 6.6.3. Linux distributions

The software has been developed and tested on a RaspberryPi 3B. The Linux distributions indicated in Table 1 have been tested with the software. System images can be downloaded from the official Raspberry Pi website: <a href="https://downloads.raspberrypi.com/raspios\_oldstable\_armhf/images">https://downloads.raspberrypi.com/raspios\_oldstable\_armhf/images</a>.

## 7. Operation instructions

- 1. Power the "openµView" microscope with the AC/DC converter supplied with the Raspberry Pi (Fig. 11). For mobile applications, a portable power bank supporting USB can be used alternatively.
- 2. For optimal illumination, adjust the height of the light support. To slide the light support, loosen the knob at the rear side and tighten once the desired height has been reached (Fig. 12).
- 3. For poor-contrast samples, contrast can be enhanced by using an aperture or a colored foil in front of the LEDs. If desired, choose the aperture you want to work with and insert it in the filter holder or leave it empty (Fig. 13).
- 4. In the software, switch to the "Light" tab and press "Switch ON" to turn on the LEDs (Fig. 14).
- 5. Place the sample on the sample stage. If desired, fix the sample with the leaf spring. Adjust the focus and zoom with the respective handwheel to get a focused image with the desired field of view.
- 6. To get a better image contrast, try adjusting the light settings or choose a different aperture. Adjusting the camera settings in the "Camera" tab may also help to improve results (Fig. 15).
- 7. A still image can be acquired by clicking on the "Capture Image" button (Fig. 16). A time lapse can be acquired in the respective tab.

## 8. Validation and characterization

Considering the microscope's low cost in comparison to commercial lab microscopes, the acquired images are of surprisingly good quality (Fig. 17). Adjusting the magnification and focus can be tricky at the beginning and requires some practice. Generally, it is

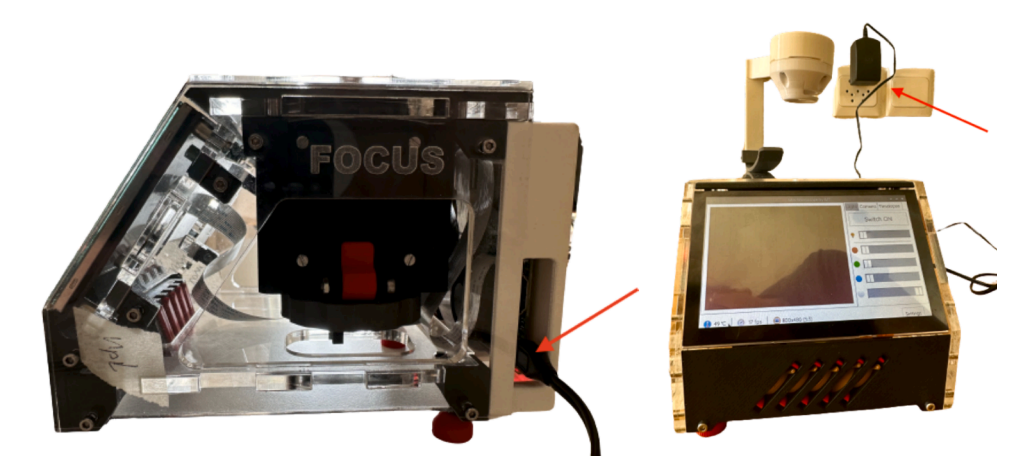

Fig. 11. Connect the power supply to the power socket located at the "openµView's" far right corner (red arrow, left image) and power it (right image).

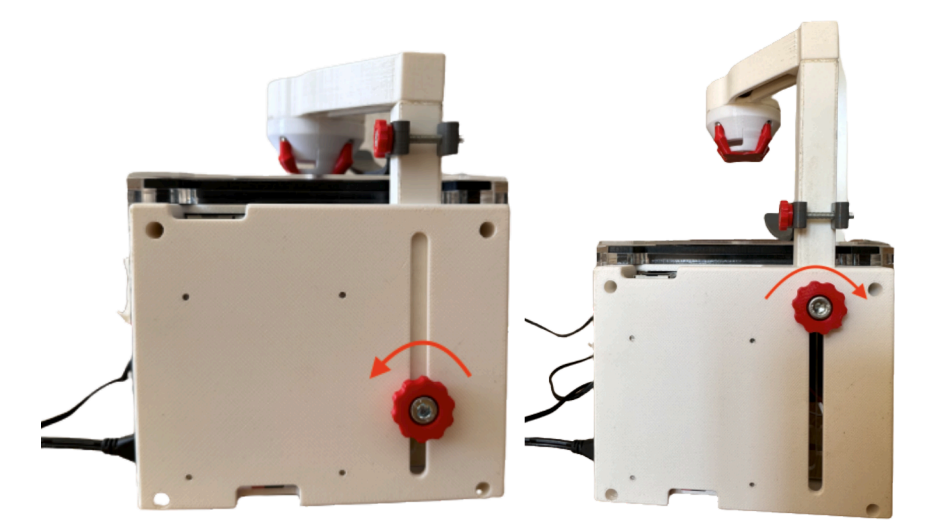

Fig. 12. Loosen the knob counterclockwise (left image), adjust the height of the light support and tighten the knob clockwise (right image).

advisable to first focus at low magnifications and then start zooming into the region of interest while adjusting the focus as well. For samples with poor contrast in the brightfield, fine tuning the illumination (height, use of apertures, LED color, and brightness) or camera settings (brightness, contrast, and saturation) can make a significant difference. This also requires some experience and trialand-error testing. For the different contrasting techniques, we recommend trying different aperture sizes and colors (Rheinberg illumination). Some achievable results are shown in Fig. 18 (oblique illumination), Fig. 19 (dark-field and Rheinberg illumination) and Fig. 20 (Rheinberg illumination). We most often achieved the best results using the white LEDs. Depending on the sample, adjusting the LED color could help to obtain a better image.

The software has no feedback about the position of the lens, camera and sample. Therefore, the resulting magnification is not known to the system. If scale bars or distance measurements are required, the image must be compared to a calibration target without moving the camera and lens. Also, currently the system does not handle lens shading and chromatic aberration. The aperture at the front end of the lens' housing helps to avoid artifacts introduced by the lens' peripheral part, which would result in a blurred image.

The achievable resolution and field of view partly depends on the thickness of the sample. We used an improved Neubauer counting chamber to examine which structures could still be resolved. At the highest magnification, we could still properly resolve 3  $\mu$ m wide lines, with a field of view of ca. 400x300  $\mu$ m. At the lowest magnification the field of view was ca. 2000x1500  $\mu$ m, but the size of still resolvable lines increased to ca. 10  $\mu$ m. With lower magnification it becomes more difficult to still achieve homogenous illumination, making the peripheral areas appear darker than the center (e.g. Fig. 17). Bringing the LEDs closer to the sample can help getting a better result, especially in brightfield illumination (without contrasting techniques). In some samples we observed that the peripheral areas were out of focus (e.g. Fig. 17). However, we did not see it with the Neubauer counting chamber, which suggests that this artifact

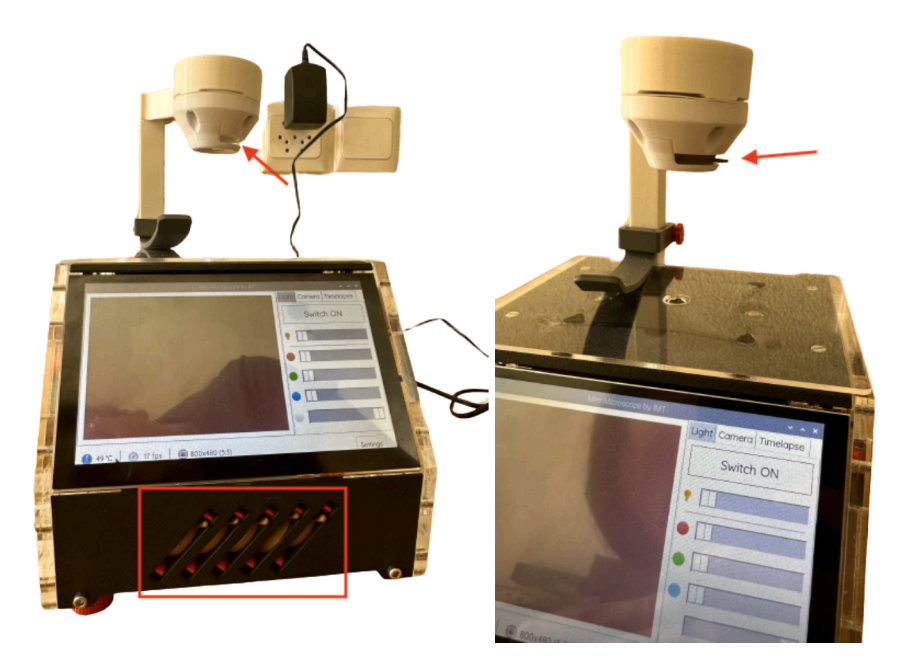

Fig. 13. Contrast can be enhanced by placing an aperture or a colored foil in front of the LEDs (red arrow). Unused apertures and filters can be stored below the screen (red frame).

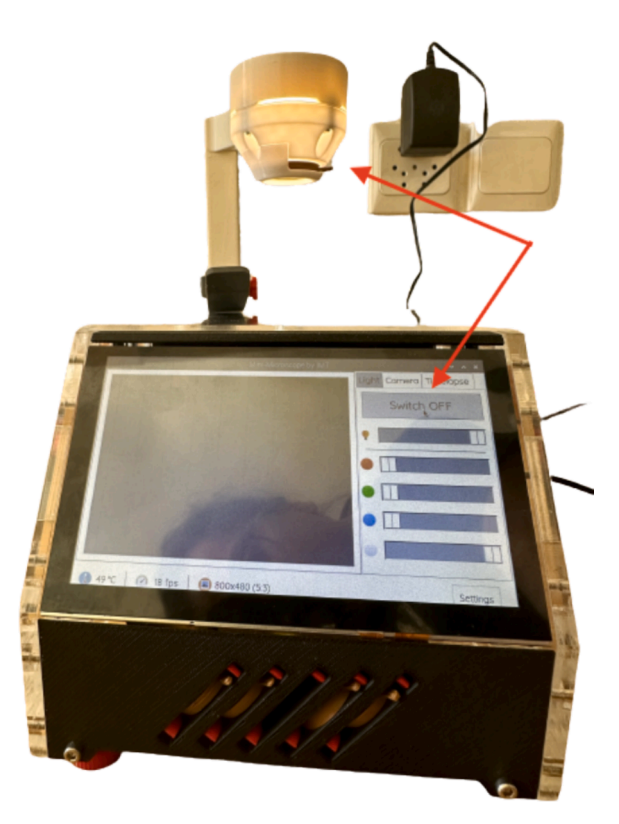

Fig. 14. Use the "Switch ON/OFF" button on the "Light" tab to control illumination.

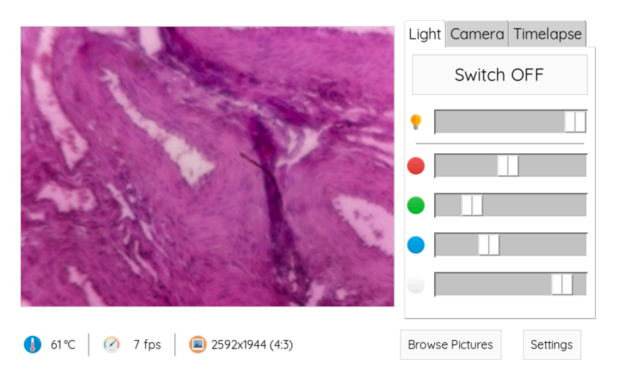

Fig. 15. Adjusting the light settings in the "Light" tab may help improving image quality.

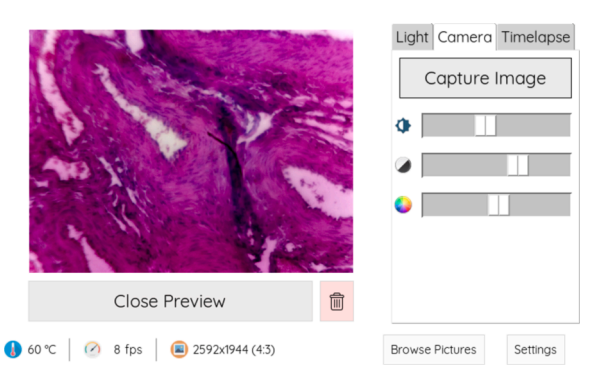

Fig. 16. Adjusting the camera settings in the "Camera" tab may help improving image quality. Click on "Capture Image" to acquire a still image.

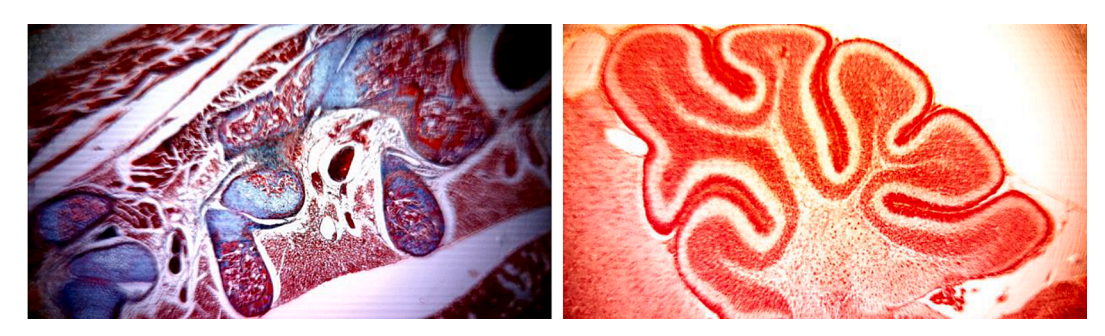

Fig. 17. Histological samples of a rat embryo showing the spine (left) and the cerebellum (right). The images were taken from a commercially available sample (Johannes Lieder GmbH & Co., Germany).

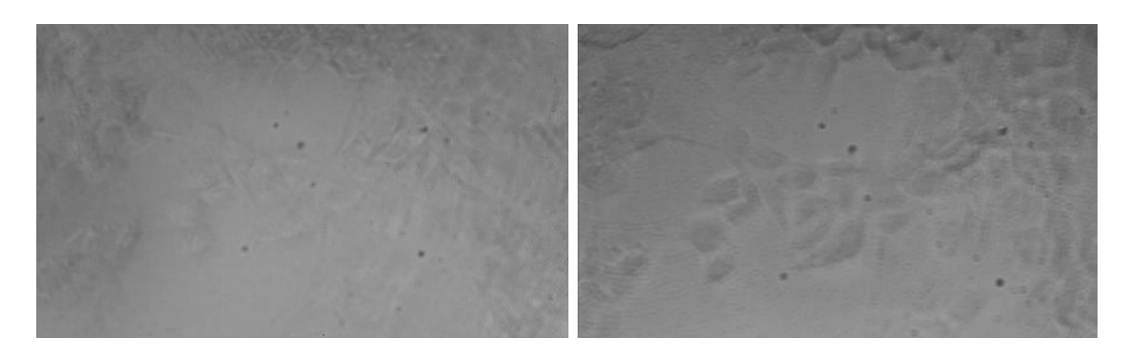

Fig. 18. Contrast enhancement by oblique illumination (right) in comparison to brightfield illumination (left) on bovine chondrocyte culture.

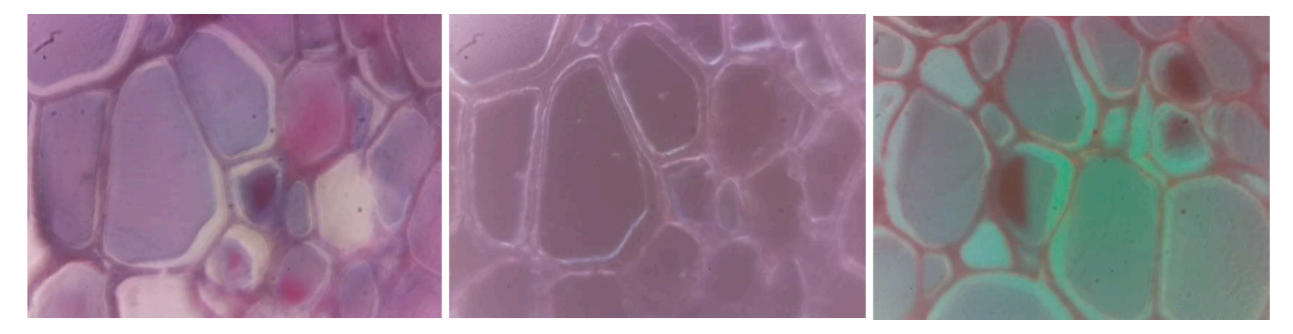

Fig. 19. Brightfield (left) dark-field (center) and Rheinberg (right) illumination on ovine thyroid cells. For the Rheinberg illumination a central green and a peripheral orange filter was used. The images were taken from a stained and commercially available sample (Johannes Lieder GmbH & Co., Germany).

could be related to the flatness of the sample. Finally, we did some rudimentary slant edge modulation transfer function (MTF) tests using a razor blade and the software "MTF Mappper" (v0.7.38) [13]. The MTF analysis is a resolution performance test, which examines how well the optical setup can resolve a straight edge with a dark and bright side. We performed the test at a high and a low magnification to capture both extremes. (The camera settings were set to reach a maximal contrast.) As a reference the same test was

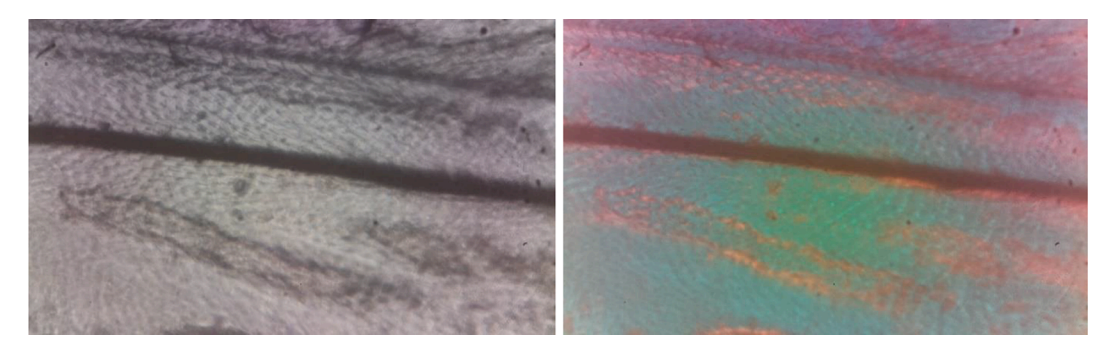

Fig. 20. Rheinberg illumination on a fruit fly wing with a green central and an orange peripheral filter (right) in comparison to brightfield illumination (left).

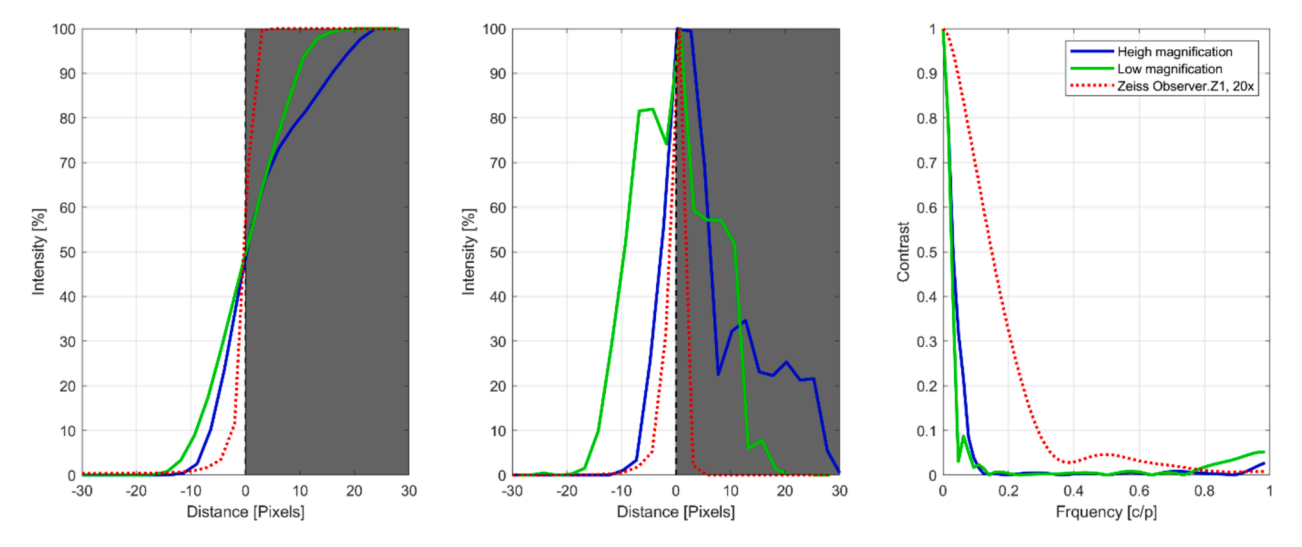

**Fig. 21.** MTF analysis using a razor blade and the software "MTF Mappper" at a high magnification (blue lines), low magnification (green lines) and a Zeiss Observer.Z1 with 20x objective (red dashed lines, reference microscope). The edge spread function (ESF, left plot) indicates the intensity profile perpendicular to the edge, which would ideally be a step function. The line spread function (LSF, central plot) is the derivative of the ESP and ideally is an infinitely narrow vertical pulse. The spatial frequency response (SFR, right plot) is the Fourier transformed LSF. The ESP and LSF intensities were normalized to the respective maximum values for better comparability.

also performed using the high-end microscope Zeiss Observer.Z1 (20x, NA 0.4 objective). The results show the limitations of our approach (Fig. 21). The edge spread functions (ESF), which indicate the intensity profiles perpendicular to the edge, are not as steep as compared to the reference microscope. Consequently, the line spread functions (LSF), which are the derivatives of the ESPs, are more spread out. The spatial frequency response (SFR), which is the Fourier transformed LSF, shows the reduced contrast at high frequencies. The low-cost lens is likely the main reason for these limitations. Therefore, other designs preferred high quality objectives [7].

Currently the software is solely intended for image acquisition and temporary image storage. The Raspberry Pi's computational power was sufficient for these simple tasks. In future software upgrades, simple image processing with low computational requirements is conceivable. However, tasks that are heavy on computational power or require large memories or large data sets (e.g. AI training data) will not be feasible. Such tasks could be outsourced to a webservice, which the Raspberry Pi could be linked to.

In conclusion, here we presented a simple, single-lens microscope that leverages a Raspberry Pi with camera. In our research, we use it to check cell culture in temporary field labs. However, the microscope is also suitable for other applications, including educational and non-professional use.

## 9. Declaration

### Ethical statement.

All biological samples have either been purchased commercially or did not require ethical permission.

#### Credit authorship contribution statement

Vincent Salvadori: Software. Daniel Fäh: Methodology. Sarina Flühler: Methodology. Jan Wandeler: Methodology. Maria J. Jacome: Writing – original draft. Adrian Koller: Supervision. Marcel Egli: Supervision. Simon L. Wuest: Writing – original draft, Software, Conceptualization.

#### Declaration of competing interest

The authors declare that they have no known competing financial interests or personal relationships that could have appeared to influence the work reported in this paper.

## Acknowledgments

We thank the SWF Stiftung für wissenschaftliche Forschung (Zürich, Switzerland) and the Lucerne School of Engineering and Architecture (Switzerland) for their support.

#### References

- [1] Dee Lawlor, Introduction to Light Microscopy. 1 ed. 2019: Springer Cham.
- [2] J. Hohlbein, B. Diederich, B. Marsikova, E.G. Reynaud, S. Holden, W. Jahr, R. Haase, K. Prakash, Open microscopy in the life sciences: quo vadis? Nature Methods 19 (9) (2022) 1020–1025.
- [3] D. Hasselbeck, M.B. Schäfer, K.W. Stewart, P.P. Pott, Diagnostic Capabilities of a Smartphone- Based Low-Cost Microscope, Current Directions in Biomedical Engineering 6 (3) (2020) 522–525.
- [4] Y. Temiz, The lego microscope: A valuable lab tool began as a diy project [Hands on], IEEE Spectrum 57 (5) (2020) 16–18.
- [5] W. Watanabe, R. Maruyama, H. Arimoto, Y. Tamada, Low-cost multi-modal microscope using Raspberry Pi, Optik 212 (2020) 164713.
- [6] Hongquan Li, Hazel Soto-Montoya, Maxime Voisin, Lucas Fuentes Valenzuela, and Manu Prakash, Octopi: Open configurable high-throughput imaging platform for infectious disease diagnosis in the field. bioRxiv, 2019: p. 684423.
- [7] Joel T. Collins, Joe Knapper, Julian Stirling, Joram Mduda, Catherine Mkindi, Valeriana Mayagaya, Grace A. Mwakajinga, Paul T. Nyakyi, Valerian L. Sanga, Dave Carbery, Leah White, Sara Dale, Zhen Jieh Lim, Jeremy J. Baumberg, Pietro Cicuta, Samuel McDermott, Boyko Vodenicharski, and Richard Bowman, Robotic microscopy for everyone: the OpenFlexure microscope. Biomedical Optics Express, 2020. 11(5): p. 2447-2460.
- [8] Samuel J. Ling, Jeff Sanny, and William Moebs, Thin Lenses, in University Physics. 2016 OpenStax: Houston, Texas.
- [9] C. Sanchez, G. Cristóbal, G. Bueno, S. Blanco, M. Borrego-Ramos, A. Olenici, A. Pedraza, J. Ruiz-Santaquiteria, Oblique illumination in microscopy: A quantitative evaluation, Micron 105 (2018) 47–54.
- [10] Simon Henry Gage, Modern dark-field microscopy and the history of its development, Transactions of the American Microscopical Society 39 (2) (1920) 95–141.
- [11] A. Andrew, Havics, Contrast methods in microscopy: Rheinberg illumination, The Microscope 62 (4) (2014) 157–169.
- [12] M. Kreutz, Eine modifizierte schiefe Beleuchtung, Mikrokosmos 4 (1995) 197-199.
- [13] Frans van den Bergh. MTF Mapper, Version 0.7.38. 2023 [cited 2024 August, 19th]; Available from: http://sourceforge.net/projects/mtfmapper/.

#### V. Salvadori et al.

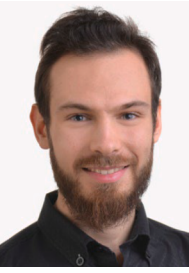

Vincent Salvadori is a research associate and IT expert at the Institute of Medical Engineering at the Lucerne School of Engineering and Architecture (Hochschule Luzern). He specializes in cyber-security, software development and machine learning. With a Master's degree as an Expert in Information Technology, Vincent Salvadori is dedicated to advancing technology and integrating IT solutions into research.

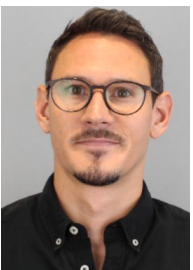

Daniel Fäh graduated with a Bachelor of Science degree in Medical Engineering from the Lucerne University of Applied Sciences and Arts (Hochschule Luzern). During his studies, he worked closely with the Institute of Medical Engineering, where he was involved in the development of the presented portable, low-cost desktop microscope. He currently works as a project manager for a manufacturer of medical technology products.

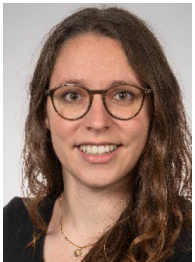

Sarina Flühler has earned a Bachelor of Science degree in Medical Engineering at the Lucerne University of Applied Sciences and Arts (Hochschule Luzern). During her studies, she improved the optical pathway of the here presented microscope. She is currently active as a quality manager and has experience in the areas of R&D and maintenance of medical devices in hospitals.

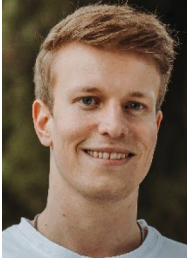

Jan Wandeler graduated as a design engineer with a Bachelor of Science degree in Mechanical Engineering at Lucerne University of Applied Sciences and Arts (Hochschule Luzern). He specialized in product development and mechatronics. Currently he is working as a structural engineer in the military aviation sector.

#### V. Salvadori et al.

#### HardwareX 20 (2024) e00593

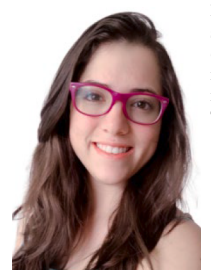

Maria J. Jacome completed her Bachelor's studies at Universidad San Francisco de Quito in Ecuador as a Mechanical Engineer. During her studies, she worked as a teaching assistant as well and did an internship as a maintenance engineer at Schlumberger S.A. After her bachelor's degree, she worked as an independent consultant as a back-end programmer at Syncronik Info Solutions. She then worked as a head of marketing and sales at Advanced Renewable Technology International (ARTi). She then started her Master's degree in Biomedical Engineering at Lucerne University of Applied Sciences and Arts (Hochschule Luzern). Currently she is a master assistant in the Competence Centre Thermal Energy Systems & Process Engineering.

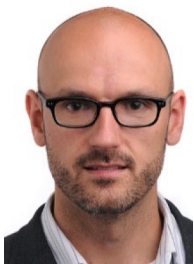

Adrian Koller received his Bachelor's Degree in Aerospace Engineering from the University of Michigan in Ann Arbor and his Master's Degree in Aerospace Engineering from the Georgia Institute of Technology in Atlanta. Subsequently, he worked in research and development in the fields of unmanned aerial vehicles and space communication. Later, he completed his doctoral studies in Biosystems Engineering at the Oklahoma State University in Stillwater. He then started with a teaching assignment at Lucerne University of Applied Sciences and Arts (Hochschule Luzern) while offering freelance consulting services in PLC programming, embedded software development, image processing and data analytics. Finally, he did a part-time post-doctoral study at EAWAG, (aquatic research) where he developed a mobile floating sensor platform to monitor water chemical parameters. Currently Adrian Koller is a full professor at Lucerne University of Applied Sciences and Arts. His teaching and research interests lie in automation, mechatronics, algorithms, and robotics.

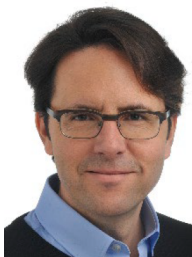

Marcel Egli is head of the Institute of Medical Engineering at the Lucerne University of Applied Sciences and Arts (Hochschule Luzern) and the National Centre for Biomedical Research in Space. He has published numerous papers in the fields of neuro-endocrinology and space biology. His current research interest is focused on the cellular basis of mechanosensation. By using research platforms like airplanes performing parabolic flights, sounding rockets, and the International Space Station, questions like how cells behave in a mechanically unloaded environment of microgravity are addressed.

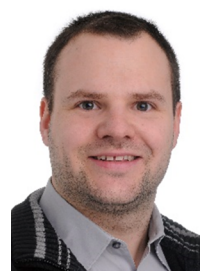

Simon L. Wüest is a post-doc senior research associate at the Institute of Medical Engineering at the Lucerne School of Engineering and Architecture (Hochschule Luzern). His research interests cover the influence of gravity on biological systems (gravitational biology) and how cells respond to their mechanical environment (cellular mechanosensation). Participation in several parabolic flight campaigns and a sounding rocket mission highlight his career. Besides conducting basic research in zero gravity, he also enjoys developing the required scientific instrumentation. Simon L. Wüest studied Systems Engineering and subsequently Biomedical Engineering. He received his PhD in Biomedical Engineering from the University of Bern.